## CONFIGURAR EDUROAM (profesorado de otras universidades)

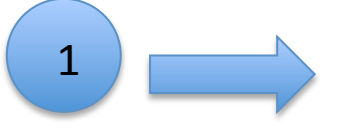

## Entra en el Servicio de Informática - SiUV

www.uv.es/siuv

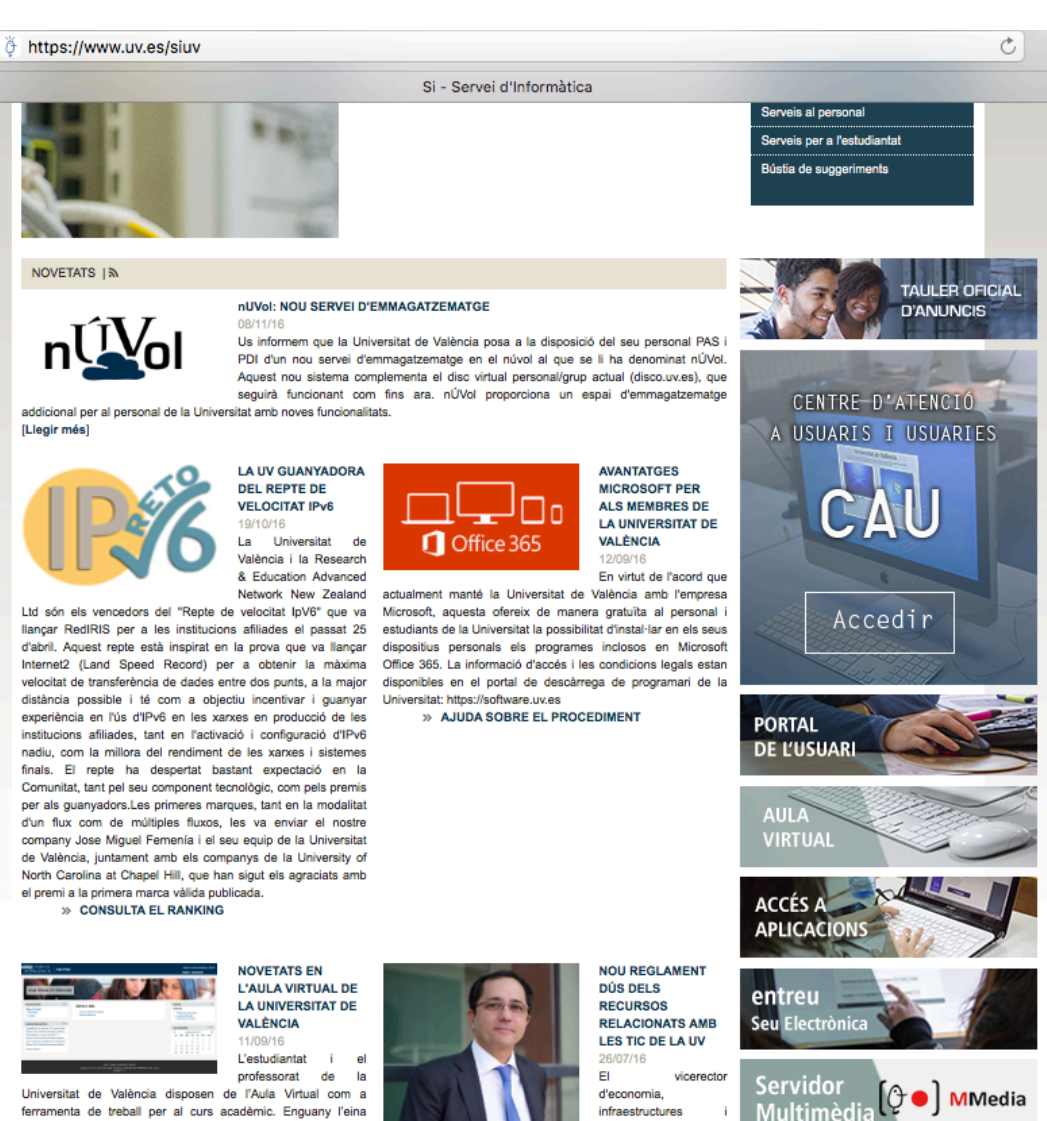

Tecnologíes de

informació, Juan Luis

Gandia, acompanyat

pel delegat del rector

per a procesos de

gestió académica en la universitat digital, Jesús Albert, han presentat hui en la sessió del Consell de Govern de la LIV el

la

Xarxa

Sense Fils

eduroam

presenta algunes novetats, la major de les quals és que està

basada en la plataforma educativa Moodle. Lis deixem tota la

informació en aquesta notícia.

» Vídeo explicatiu

[Llegir més]

Pincha en 'Xarxa sense fils' o 'Red inalámbrica'

2

| Descripció |                                                        |                                                                         |                                                                                                    |                       |                                             |                                 |  |  |
|------------|--------------------------------------------------------|-------------------------------------------------------------------------|----------------------------------------------------------------------------------------------------|-----------------------|---------------------------------------------|---------------------------------|--|--|
|            | VNIVERSITAT Servei d'Informàtica (SiUV)<br>ID VALÈNCIA |                                                                         |                                                                                                    |                       |                                             |                                 |  |  |
|            | Serveis                                                | Atenció a usuaris/es                                                    | Generals                                                                                                    |                       |                                             |                                 |  |  |
|            | Normativa i procediments                               | Intranet SIUV                                                           |                                                                                                    | Castellano<br>English | Directori UV<br>Entorn d'usuari<br>Mapa Web | ۶.<br>ا                         |  |  |
|            |                                                        |                                                                         | Provide the second second seco |                       |                                             | Presentació<br>Carta de Serveis |  |  |
|            |                                                        |                                                                         |                                                                                                    |                       |                                             | Ubicació i contacte             |  |  |
|            | 0.0                                                    |                                                                         |                                                                                                    |                       |                                             | Serveis al personal             |  |  |
|            |                                                        | a la l                                                                  |                                                                                                    |                       |                                             | Serveis per a l'estudiantat     |  |  |
|            |                                                        |                                                                         | Bústia de s                                                                                                    |                       |                                             |                                 |  |  |
|            | Inici > Serveis > Generals > Xarxa<br>Comptes          | a i comunicacions > Xarxa sense fil<br>Descripció                       | iunicacions > Xarxa sense fils (Eduroam) > Descripció<br>Descripció                                                                                                    |                       |                                             |                                 |  |  |
|            | Correu electrònic                                      | Descripció Xarxa se                                                     | Descripció     Xarxa sense fils (Eduroam)     Xarxa privada virtual (VPN)     Infraestructura i recursos       Descripció     Requisits     Configuració de la connexió     Exemples de configuració     Cobertura actual       A partir del dia 21 de juny de 2016, es canvien els certificats per a les connexions WiFi de la UV (eduroam), i és probable que segons el seu dispositiu i el sistema operatiu del mateix, es veja afectat en major o menor mesura (Android, iOS, Windows, OSX, Linux, etc.). Siga el que siga el seu sistema, li aconsellem refer la configuració d'eduroam amb el nou certificat i per a fer-ho, la forma més senzilla és usant els instal·ladors que per a la Universitationa de la configuració d'eduroam amb el nou certificat i per a fer-ho, la forma més senzilla és usant els instal·ladors que per a la Universitationa de la configuració d'eduroam amb el nou certificat i per a fer-ho, la forma més senzilla és usant els instal·ladors que per a la Universitationa de la configuració d'eduroam amb el nou certificat i per a fer-ho, la forma més senzilla és usant els instal·ladors que per a la Universitationa de la configuració d'eduroam amb el nou certificat i per a fer-ho, la forma més senzilla és usant els instal·ladors que per a la Universitationa de la configuració d'eduroam amb el nou certificat i per a fer-ho, la forma més senzilla és usant els instal·ladors que per a la Universitationa de la configuració d'eduroam amb el nou certificat i per a fer-ho, la forma més senzilla és usant els instal·ladors que per a la Universitationa de la configuració d'eduroam amb el nou certificat i per a fer-ho, la forma més senzilla és usant els instal·ladors que per a la Universitationa de la configuració d'eduroam amb el nou certificat i per a fer-ho, la forma més senzilla és usant els instal·ladors que per a la Universitati de la configuració d'eduro                                                                                                    |                       |                                             |                                 |  |  |
|            | Disc virtual                                           | Descripció Requ                                                         |                                                                                                    |                       |                                             |                                 |  |  |
|            | Publicació web                                         | A partir del dia 21 de ju<br>secons el seu dispositi                    |                                                                                                    |                       |                                             |                                 |  |  |
|            | Blogs                                                  | Linux, etc.). Siga el que<br>forma més senzilla és u                    |                                                                                                    |                       |                                             |                                 |  |  |
|            | Forums                                                 | http://cat.eduroam.org                                                  | http://cat.eduroam.org Entra en este enlace                                                                                                    |                       |                                             |                                 |  |  |
|            | Llistes de correu                                      | Si no hi ha instal·lador o<br>dient en:                                 | Si no hi ha instal·lador disponib per a la versio dei vostre siste tre<br>dient en:                                                                                                    |                       |                                             |                                 |  |  |
|            | Consigna de arxius                                     | » Certificat en format                                                  | Certificat en format DER http://www.uv.es/infrared/certs/CA_Xarxa_UV.crt Sertificat en format PEM http://www.uv.es/infrared/certs/CA_Xarxa_UV.pem                                                                                                    |                       |                                             |                                 |  |  |
|            | Servidors públics de fitxers                           | http://www.uv.es/infra                                                  |                                                                                                    |                       |                                             |                                 |  |  |
|            | Multimèdia                                             | » Certificat en format<br>http://www.uv.es/infra                        |                                                                                                    |                       |                                             |                                 |  |  |
|            | Sales virtuals de videoconferènc                       | La Universtat de Valènc                                                 | La Universtat de València ofereix als seus usuaris (PDI, alumnes i PAS), com també als usuaris visitants d'altres institucions que<br>estiguen associades al <b>projecte eduroam</b> , un servei d'accés sense fils a la xarxa en les seues diverses dependències.<br>La cobertura d'aquest servei es troba en canvi permanent i cal consultar l'apartat corresponent per conèixer la disponibilitat que té<br>en un punt concret.                                                                                                    |                       |                                             |                                 |  |  |
|            | Àrea de software                                       | estiguen associades al<br>La cobertura d'aquest s<br>en un punt concret |                                                                                                    |                       |                                             |                                 |  |  |
|            | Seguretat i virus                                      | Depenent de la qualitat                                                 | Depenent de la qualitat del senyal que es reba en un punt concret, la xarxa sense fil permet una amplada de banda d'un màxim de                                                                                                    |                       |                                             |                                 |  |  |
|            | Xarxa i comunicacions                                  | i comunicacions 56 Mbps.                                                |                                                                                                    |                       |                                             |                                 |  |  |
|            | Telefonia IP                                           | Las                                                                     | Las ventajas de eduroam ES                                                                                                    |                       |                                             |                                 |  |  |
|            | Allotjament (Housing)                                  |                                                                         | 10                                                                                                    | TEST                  | in la                                       | Jins Jins                       |  |  |

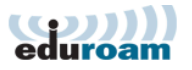

Pàgina d'inici

English(GB) Español Français Galego Hrvatski Italiano lietuvių Norsk Polski Slovenščina Srpski Suomi Magyar Português Slovenčina

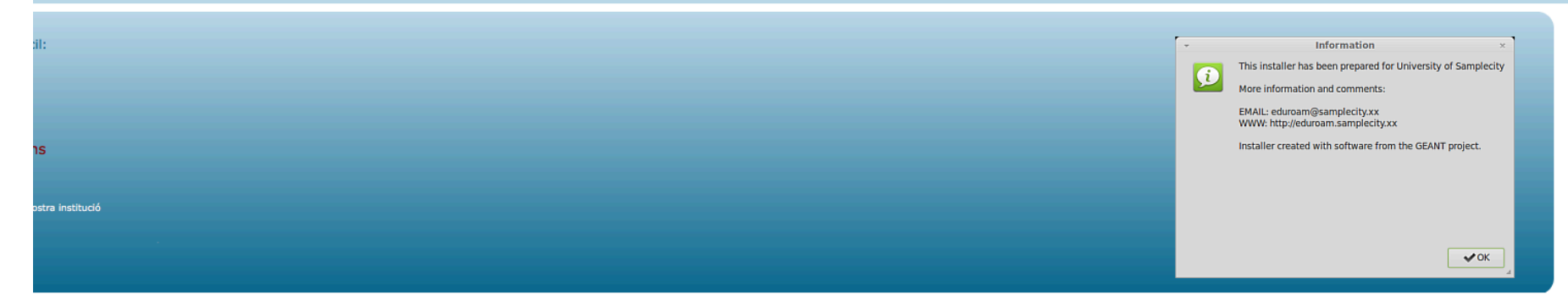

## Haz clic

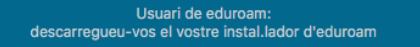

# Selecciona tu universidad

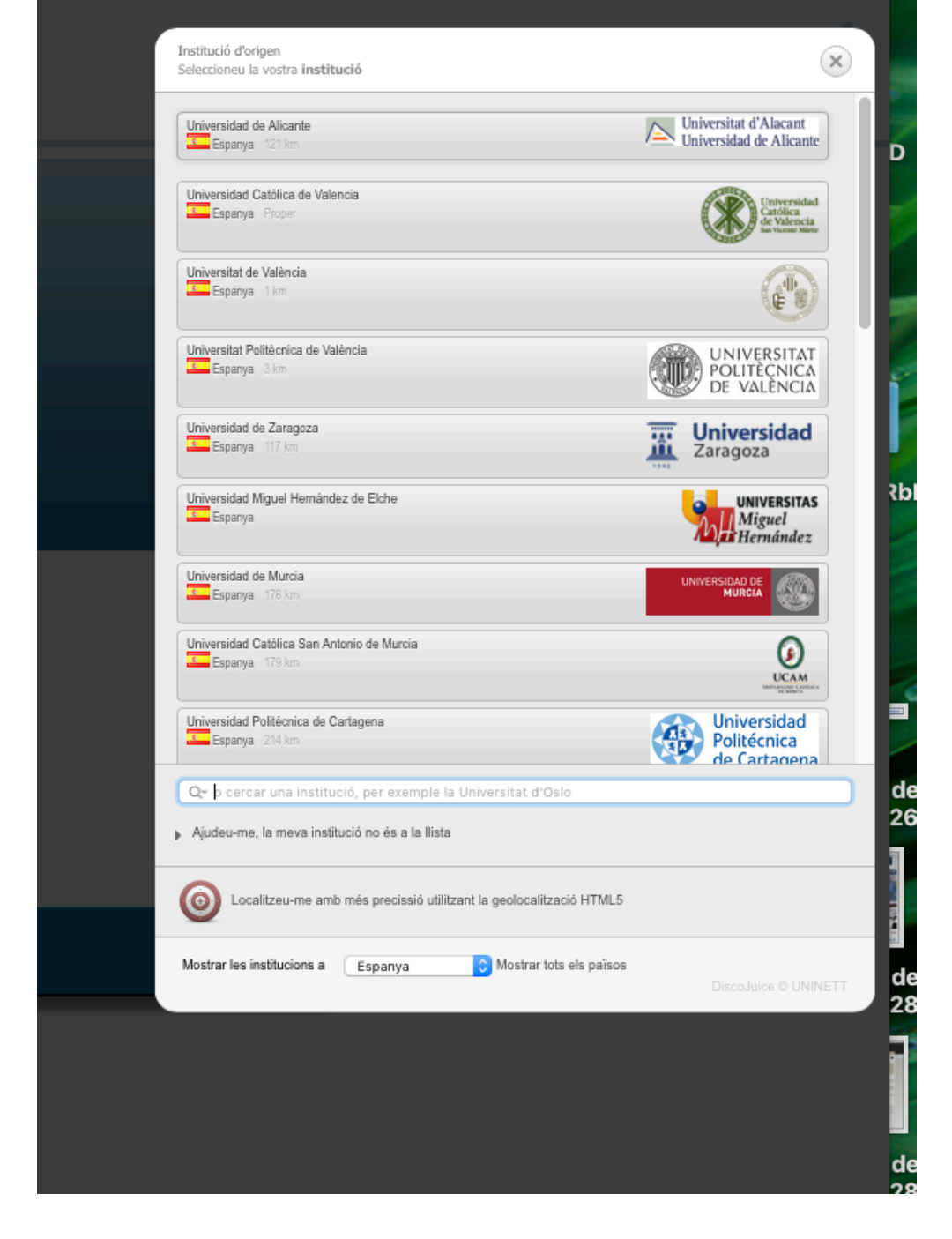

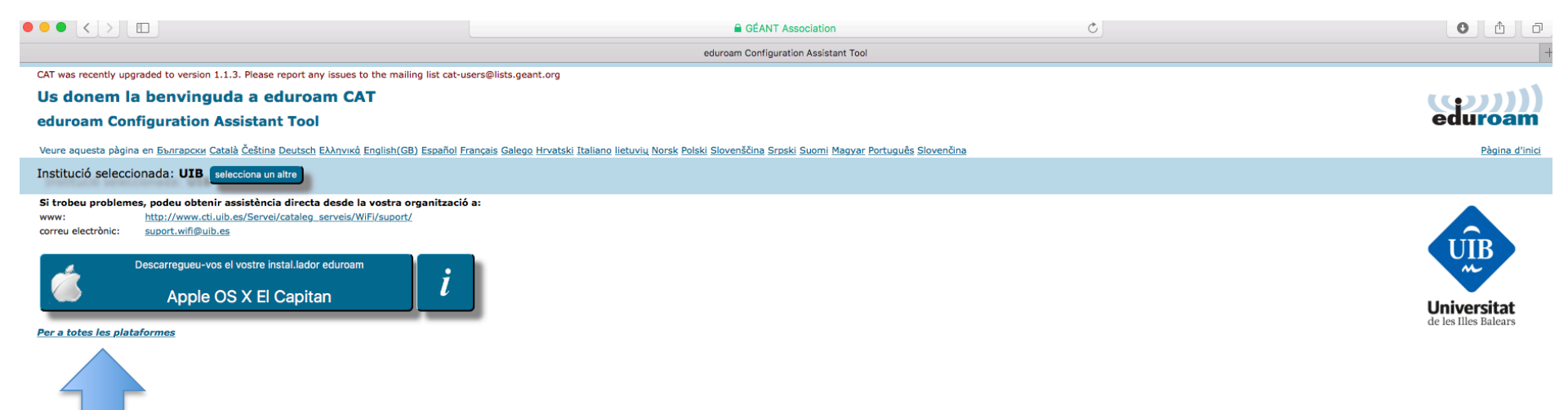

Entra en: 'Per a totes les plataformes' o 'Para todas las plataformas'

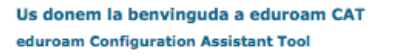

Veure aquesta pàgina en <u>Български</u> Català Čeština Deutsch Ελληνικό English(GB) Español Français Ga

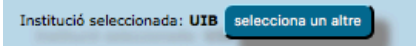

Si trobeu problemes, podeu obtenir assistència directa desde la vostra organització a: www: http://www.cti.uib.es/Servei/cataleg\_serveis/WiFi/suport/

correu electrònic: suport.wifi@uib.es

## Escolliu un instal.lador per a descarregar

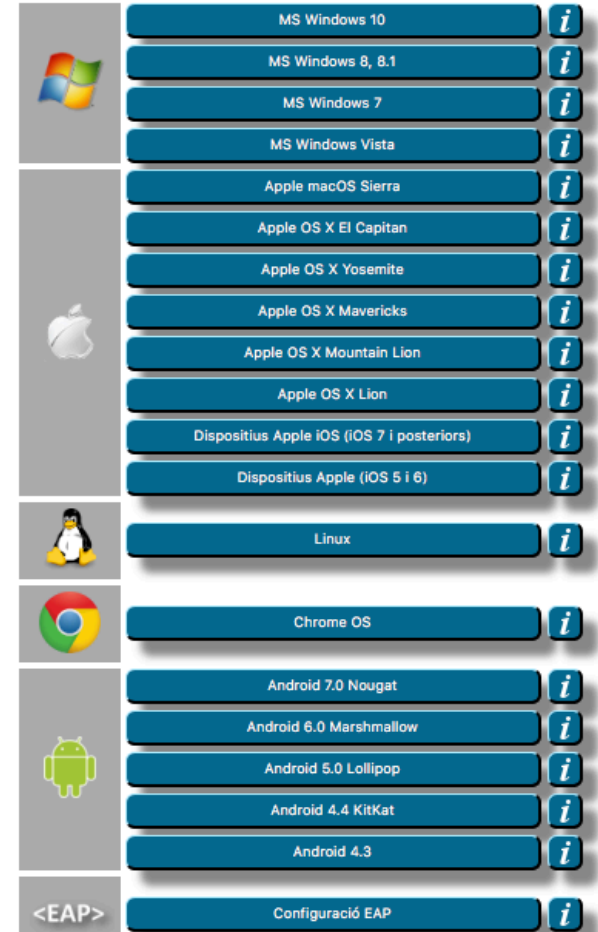

# Selecciona tu sistema operativo

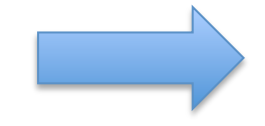

CAT was recently upgraded to version 1.1.3. Please report any issues to the mailing list cat-users@lists.geant.org

Us donem la benvinguda a eduroam CAT

### eduroam Configuration Assistant Tool

Veure aquesta pàgina en <u>Български Català Čeština Deutsch Ελληνικά English(GB) Español Français Galego Hrvatski Italiano lietuvių Norsk Polski Slovenščina Srpski Suomi Magyar Português Slovenčina</u>

Institució seleccionada: UIB selecciona un altre

Si trobeu problemes, podeu obtenir assistència directa desde la vostra organització a: www: http://www.cti.uib.es/Servei/cataleg\_serveis/WiFi/suport/ correu electrònic: suport.wif@uib.es

#### Benvingut/da a la comunitat d'eduroam!

La vostra descàrrega s'iniciarà en breu. Si hi ha problemes amb la descàrrega automàtica podeu fer servir aquest enllac.

Benvolgut/da usuari de UIB,

volem donar-te la benvinguda a la comunitat de diversos milions de participants d'eduroam! A partir d'ara, podràs utilitzar l'accés internet a milers d'universitats, centres de recerca i d'altres llocs arreu del món. I de forma totalment gratuital Un cop heu descarregat i instal.lat el configurador de client, només cal que trobeu un punt eduroam a prop i introduiu les vostres credencials (és el nom que donem a 'identificador i contrasenya' o 'certificat personal') i connecteu-vos! Si teniu qualsevol problema utilitzant aquest servei, contacteu amb el servei d'atenció unificada de UIB. Us analitzaran el problema i us ajudaran en la seva resolució. Podeu comunicar-hi per qualsevol dels mitjans indicats més amunt.

#### Torna a Descàrregues

Después de seleccionar el sistema operativo, aparecerá una pantalla como ésta o similar y se descargará el programa que hay que instalar

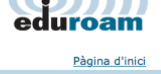

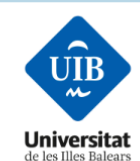